# 백석대학교 신학원격평생교육원 원격수업(교양) 수강 안내

#### 1. 로그인 방법

신학원격평생교육원 홈페이지 www.cyberbu.ac.kr/main

- 아이디: 학번 (백석대학교 기존 학번 그대로)
- 비밀번호: 생년월일(YYYYMMDD)
- 예) 2000년 2월 28일생 -> 20000228

| 해석대학교 부설<br>SAEXSECK UNIVERSITY 신학원격평생교육원 | 교육원소개   | 학점은행제 | 수강신청                        | 학습지원센터         | <sup>메인으로</sup><br>상담지원센터 | 로그인 회원가입<br>나의강의실 |
|-------------------------------------------|---------|-------|-----------------------------|----------------|---------------------------|-------------------|
|                                           |         |       | 310                         |                |                           |                   |
| 로그인 공동업                                   | 긴증서 로그인 | 공     | 지사항                         |                |                           | 더보기 >             |
| 010101                                    |         | [안    | 세] 백석대학교 교                  | 고양대학 수강신청자 인   | ч                         | 2024-02-07        |
| 비밀번드                                      |         | [안]   | 세) 2024학년도 )<br>4회사4도 1회가 3 | 1학기(1기) 수강신청 7 | 1 A                       | 2024-01-08        |

[안내] 강의 자료 활용 방법

[안내] 설 연휴 휴무 안내

2024-02-06

| 2. | 수강신청 | 과목 | 확인(강좌바구니 | 클릭) |
|----|------|----|----------|-----|

회원가입 아이디/비밀번호찾기

가. 오른쪽 퀵(QUICK) 메뉴 "강좌바구니" 클릭 메일으로 로그어운 마이페이지 QUICK M 백석대학교 부설 RAEKSECK UNIVERSITY 신학원격평생교육원 교육원소개 학점은행제 수강신청 학습지원센터 상담지원센터 나의강의실 5 나믜강의실 5 7 1 3/5(화) 개강 수강신청 R 원격지원 학습과정 개설(예정) Ē 서식자료실 신금 부모교육론, 생활과세금, 재즈음악사 기존 과목 가족상담및치료, 심리학개론, 결혼과 가족, 상담이론과실제 (수강신청 매뉴 펄럭, 기존 과목 샘플강의 시청 가능) W 1 강좌바구니 ᄎ ТОР

#### 나. 강좌 선택 후 결제하기 클릭

#### (종합정보시스템에서 신청했던 과목을 "선택" 클릭)

강좌바구니

| NO   |                         | 과목명                                                                                          | 인정학점                                 | 샘플강의/강의계획서                                              | 강의교수              | 선택 :       | 선 |
|------|-------------------------|----------------------------------------------------------------------------------------------|--------------------------------------|---------------------------------------------------------|-------------------|------------|---|
| 1    | 교양<br>전선<br>결혼과가족       |                                                                                              | 3학점                                  | 생플강의 강의개획서                                              | 손철우               |            |   |
| 2    | 교양<br>전선<br>음악감상법 I     |                                                                                              | 3학점                                  | 상표강역 장의가워서                                              | 김선안               |            |   |
| - 금\ | 년신칭학점 : <b>0</b> / 42 점 |                                                                                              | 해당학기신청학점                             | : <b>0</b> / 24 점                                       |                   |            |   |
| 신청   | 과목 : <b>0</b> 과목        |                                                                                              |                                      |                                                         |                   |            |   |
| 1    |                         | <ul> <li>강좌바구니에 담으신 과</li> <li>패키지 할인은 5과목 이</li> <li>결제하기 버튼을 누르/<br/>하실 수 있습니다.</li> </ul> | 목은 임시저장이(<br>상 결제시에 자동<br>\면 일반 장학 또 | 며, 신청정원 마감시 자<br>적용 <mark>-됩니다.</mark><br>E는 패키지 장학이 적: | 동 취소 됩니<br>용된 금액을 | 다.<br>} 확인 |   |
|      |                         |                                                                                              | ē.                                   |                                                         |                   |            |   |

### 3. 실명인증 후 다음 클릭

「학점인정 등에 관한 법률 시행령」제19조2항에 의거, 학사관리를 위해 결제시 최초 1회 <u>주민등록번호로 실명 인증</u>을 해야 합니다.

#### 실명인증

학점인정 등에 관한 법률 시행령 제19조 2항에 의거, 학사관리를 위해 결제 시 최초 1회 주민등록 번호로 실명 인증 을 해야 합니다.

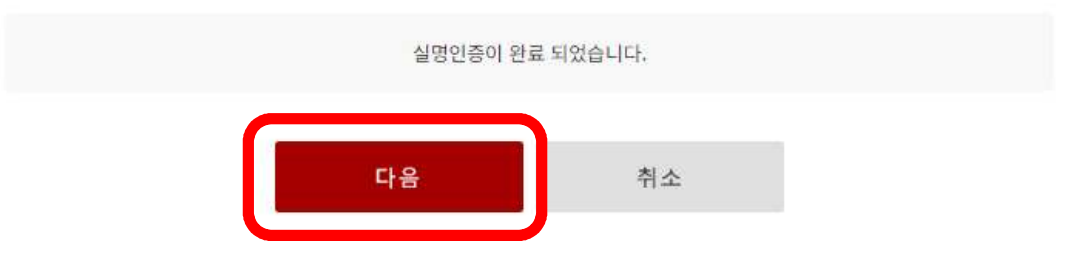

### 4. 강의계획서 확인

강좌선택 후 아래로 스크롤하여 강의계획서 확인 후 "확인" 클릭 (2과목 수강신청인 경우 한번 더 반복)

| 2 2 2 2 2 2 2 2 2 2 2 2 2 2 2 2 2 2 2 | 수강신청시 강의계획서는 확인 하셨나요?<br>평생교육진흥원에서는 2011년 3월 1일자로 시행 공표된 학사관리 저칠에 따라 수강신청<br>강의 계획서 확인 및 동의를 해야 합니다. |
|---------------------------------------|----------------------------------------------------------------------------------------------------|
| 결혼과가족                                 | 류약값산법                                                                                                |
| ┃ 강의 목차                               |                                                                                                    |
|                                       | 신청한 과목의 강의 계획서를 모두 확인 하였습니다. 확인                                                                      |

### 5. 결제방법 선택 후 결제하기(인터넷망 사용료)

모든 결제는 <u>반드시 3/4(월) 자정 전까지 완료돼야 수강신청이 완료</u>됨 (백석대학교 수강신청 정정기간과 달리, 학점은행제 과목 운영 상 <u>3/5(화)부터는 신</u> <u>규 수강신청이 불가</u>함)

## 수강신청결제

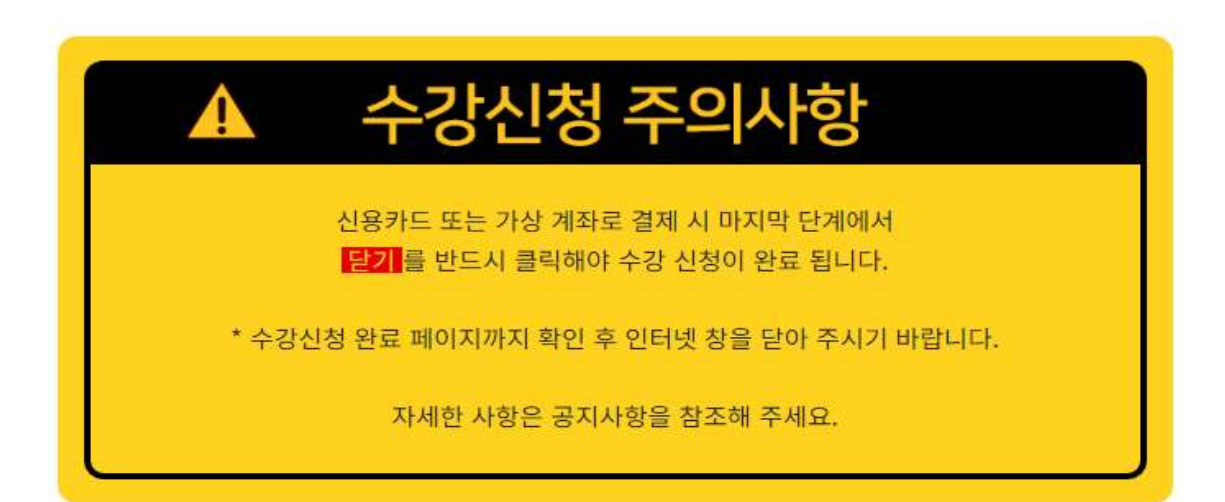

| NO                                   | 과목명                                        | 교습비                            | 인정학점                  | 샘플강의/강의계획서         | 강의교수 |
|--------------------------------------|--------------------------------------------|--------------------------------|-----------------------|--------------------|------|
| 1                                    | 교양<br>전선<br>결혼과가족                          | <del>150,000원</del><br>24,000원 | 3학점                   | 생물강의 강의계획서         | 손철우  |
| 2                                    | 교양<br>전선<br>음악감상법 I                        | <del>150,000원</del><br>24,000원 | 3학점                   | <b>생품강의 강의개</b> 회서 | 김선만  |
| <ul> <li>신청:</li> <li>수강5</li> </ul> | 가목:2과목<br>로:300,000원 - 할인금액:258,000원 + 학점인 | 신정수수료제외 =                      | 총결제금액: <mark>4</mark> | 8,000원             |      |
|                                      | 결제방법 선택 <sup>〇신용카</sup>                    | 드 이가상계좌 이학자금                   | 금대출                   |                    |      |

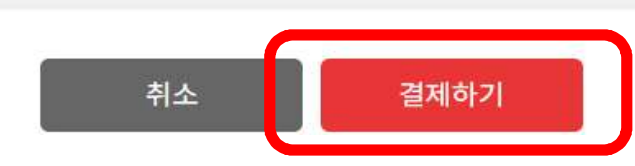

## ※ 학자금대출은 지원하지 않습니다.

#### 3/4(월)자정 전까지 결제(또는 이체) 완료해야 함

- 가. 신용카드
- 이용약관에 동의 후 신용카드 선택, 다음을 눌러 결제 진행
- 나. 가상계좌
  - 이용 약관에 동의 후 은행 선택, 입금자명 입력, 현금영수증 발행 구분 선택 후 다음을 눌러 결제 진행,
  - 선택한 은행의 가상계좌 발급됨. 기간 내에 입금하여 결제 완료